# **ClearOne**

# **TECH NOTE**

# **PRODUCTS AFFECTED:** MAX IP

**CLEARONE DOCUMENT NTS-0010-001** (REVISION 0.1) February 2014

MAX IP WEBPORTAL ERROR WORK AROUND

## **OVERVIEW**

This Tech Note is to assist those who are having issues connecting to the MAX IP Web Portal on Windows 7, or 8.1, and Mac OSX operating systems.

# CANNOT ACCESS MAX IP WEB PORTAL

When entering the IP address of the MAX IP into the search bar of a web browser an error may come up and the Web Portal is inaccessible (See Figure 1). There are a number of things that can affect this, below are a few steps that can help resolve this issue.

## MAX IP WebPortal ERROR

Problem: Your Web Browser does not appear to support Java. This web site requires a Java 1.4 VM. Solution: Go to http://www.java.com and download an appropriate Java 1.4 or later VM, and try again.

#### Figure 1

## LOWER JAVA SECURITY SETTINGS

The MAX IP Web Portal works well with older versions of Java, and with Java having regular updates issues may arise requiring a work around. The first step is to lower the Java security settings on the computer. Continue to the correct operating system below.

## MAC OSX

1. Select the Apple icon in the upper left corner of the screen (See Figure 2).

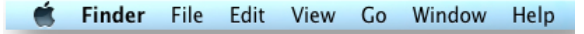

## Figure 2

2. Select "System Preferences..." (See Figure 2.1).

**EMEA** 

## **CLEARONE LOCATIONS**

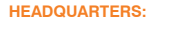

Salt Lake City, UT USA 5225 Wiley Post Way Suite 500 Salt Lake City, UT 84116 Tel: 801.975.7200 Toll Free: 800.945.7730 Fax: 801.977.0087 e-mail: sales@clearone.com

Tel: 44 (0) 1189.036.053 e-mail: global@clearone.com

APAC Tel: 852.3590.4526 e-mail: global@clearone.com LATAM Tel: 801.974.3621 e-mail: global@clearone.com **MIDDLE EAST** Tel: 852.3590.4526 e-mail: global@clearone.con TechSales Tel: 800.707.2103 e-mail: techsales@clearone.com

Technical Support Tel: 800.283.5936 e-mail: tech.support@clearone.com

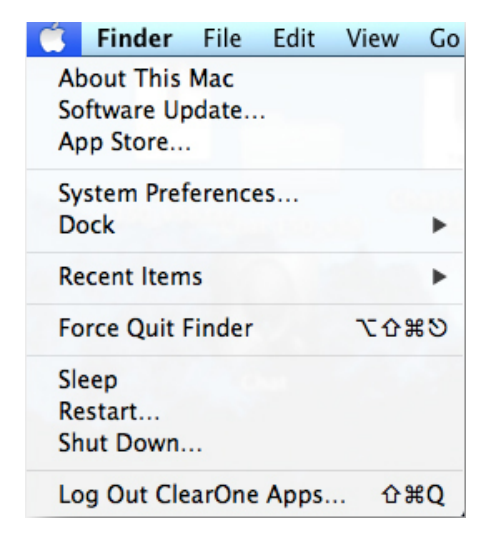

Figure 2.1

3. Under "Other" select "Java" (See Figure 2.2).

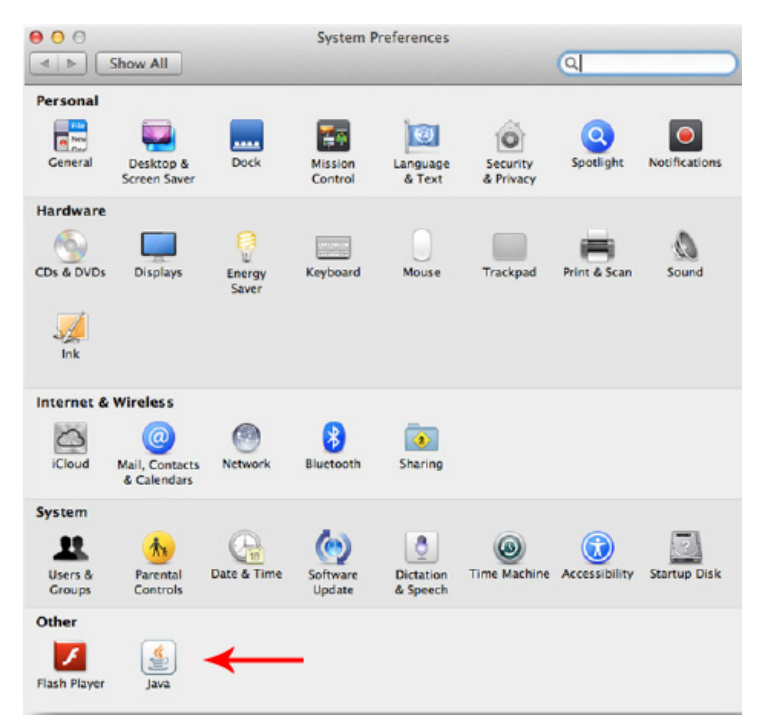

Figure 2.2

## **CLEARONE LOCATIONS**

**FMFA** 

#### **HEADQUARTERS:**

Salt Lake City, UT USA 5225 Wiley Post Way Suite 500 Salt Lake City, UT 84116

Tel: 801.975.7200 Toll Free: 800.945.7730 Fax: 801.977.0087 e-mail: sales@clearone.com Tel: 44 (0) 1189.036.053 e-mail: global@clearone.com

APAC Tel: 852.3590.4526 e-mail: global@clearone.com

ΙΔΤΔΜ Tel: 801.974.3621 e-mail: global@clearone.com MIDDLE EAST Tel: 852.3590.4526 e-mail: global@clearone.com TechSales Tel: 800.707.2103 e-mail: techsales@clearone.com

Technical Support Tel: 800.283.5936 e-mail: tech.support@clearone.coM

4. The Java Control Panel should appear, select "Security" and if the slider bar is on "High" lower it to "Medium" and press "Apply" (See Figure 2.3). Also make sure that "Enable Java in the browser" is selected.

| 00                           | Java Control Panel                                                                               |
|------------------------------|--------------------------------------------------------------------------------------------------|
|                              | General Update Java Security Advanced                                                            |
| 🗹 Enable Jav                 | a content in the browser 🔫                                                                       |
| Security L                   | evel                                                                                             |
|                              | Very High High (minimum recommended)                                                             |
|                              | - Medium                                                                                         |
| Java applica<br>allowed to   | ations identified by a certificate from a trusted authority will be run.                         |
| Exception Sit                | te List                                                                                          |
| Application<br>the approp    | ns launched from the sites listed below will be allowed to run after<br>priate security prompts. |
| Click Edit Si<br>to add item | ite List Is to this list. Edit Site List                                                         |
|                              | Restore Security Prompts Manage Certificates                                                     |
|                              | OK Cancel Apply                                                                                  |

## Figure 2.3

5. Try to access the Web Portal; a Security Warning window may pop-up. If it does select "Run" to bypass this warning (See Figure 6).

| o you                            | want to run this application?                                                    |
|----------------------------------|----------------------------------------------------------------------------------|
| A                                | An unsigned application from the location below is requesting permission to run. |
| <u>•</u>                         | Location: http://192.168.10.111                                                  |
| ore Inform                       | ation                                                                            |
| ore Inform<br>lick Cano          | ation<br>el to stop this app or Run to allow it to continue.                     |
| ore Inform<br>lick <b>Canc</b> o | ation el to stop this app or Run to allow it to continue. Run Cancel             |

## **CLEARONE LOCATIONS**

#### HEADQUARTERS:

Salt Lake City, UT USA 5225 Wiley Post Way Suite 500 Salt Lake City, UT 84116

Salt Lake City, UT 84116 Tel: 801.975.7200 Toll Free: 800.945.7730 Fax: 801.977.0087 e-mail: sales@clearone.com

EMEA Tel: 44 (0) 1189.036.053 e-mail: global@clearone.com APAC Tel: 852.3590.4526 e-mail: global@clearone.com LATAM Tel: 801.974.3621 e-mail: global@clearone.com MIDDLE EAST Tel: 852.3590.4526 e-mail: global@clearone.com TechSales Tel: 800.707.2103 e-mail: techsales@clearone.com

Technical Support Tel: 800.283.5936 e-mail: tech.support@clearone.coM

6. When trying to access the Web Portal a warning will pop up, select "Trust" (See Figure 2.4).

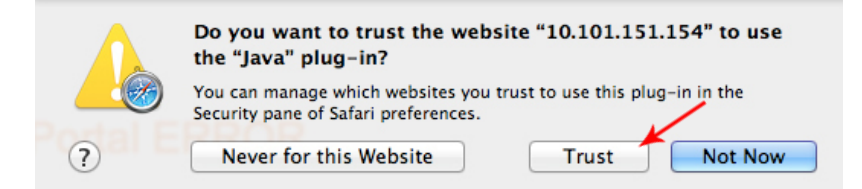

## Figure 2.4

7. Reboot the computer and try to access the Web Portal. If you are still having trouble move to step 8.

8. While in Safari select "Safari" then select "Preferences" (See Figure 2.5).

| Safari                   | File                    | Edit | Viev     |
|--------------------------|-------------------------|------|----------|
| About<br>Safari          | t Safari<br>Extens      | ions |          |
| Prefer                   | ences                   |      | ж, 🔫     |
| Privat<br>Reset          | e Brows<br>Safari       | ing  | Se       |
| Servic                   | es                      |      | ►        |
| Hide S<br>Hide S<br>Show | Safari<br>Others<br>All | x    | жн<br>жн |
| Ouit S                   | afari                   |      | жо       |

#### Figure 2.5

9. Navigate to the "Security" tab and select "Manage Website Settings" (See Figure 2.6).

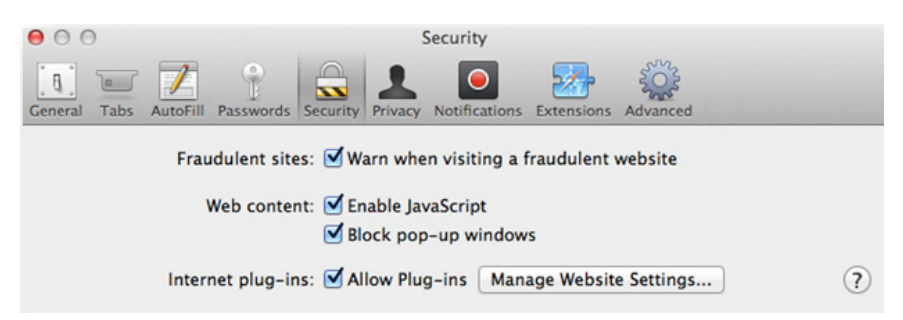

## Figure 2.6

#### **CLEARONE LOCATIONS**

#### **HEADQUARTERS:**

 Salt Lake City, UT USA

 5225 Wiley Post Way

 Suite 500

 Salt Lake City, UT 84116

 Tel: 801.975.7200

 Toll Free: 800.945.7730

 Fax: 801.977.0087

 e-mail: sales@clearone.com

EMEA Tel: 44 (0) 1189.036.053 e-mail: global@clearone.com APAC Tel: 852.3590.4526 e-mail: global@clearone.com LATAM Tel: 801.974.3621 e-mail: global@clearone.com MIDDLE EAST Tel: 852.3590.4526 e-mail: global@clearone.com TechSales Tel: 800.707.2103 e-mail: techsales@clearone.com

Technical Support Tel: 800.283.5936 e-mail: tech.support@clearone.coM

10. Select "Java", add the IP address of the MAX IP and set to "Allow Always" select "Done" (See Figure 2.7).

| Adobe Flash Player<br>Version 11.9.900.117<br>iPhotoPhotocast | Java<br>Allow websites to use this plug-in with the settings below: |                 |  |  |
|---------------------------------------------------------------|---------------------------------------------------------------------|-----------------|--|--|
| Version 7.0                                                   | Configured Websites                                                 |                 |  |  |
| Java<br>Version Java 7 Update 51                              |                                                                     | Allow Always \$ |  |  |
| Lync Meeting Join Plug-in<br>Version 4.0.7577.5               |                                                                     |                 |  |  |
| QuickTime<br>Version 7.7.1                                    |                                                                     |                 |  |  |
|                                                               | -<br>When visiting other wel                                        | bsites: Ask 🗘   |  |  |

#### Figure 2.7

Reboot the Mac and navigate to the Web Portal. At this point if you are still experiencing issues when trying to access the MAX IP Web Portal contact Technical Support at techsupport@clearone.com or by calling 800-283-5936.

## WINDOWS 7 AND WINDOWS 8.1

1. Windows 7 - Click the Windows bubble in the bottom left corner of the screen. (See Figure 3)

Windows 8.1 - Click the Windows icon in the lower left corner of the screen. (See Figure 3.1)

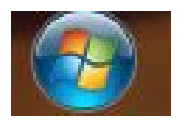

Figure 3.0

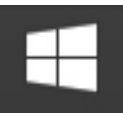

Figure 3.1

2. Windows 7 - Type "Java" into the search bar and select "Configure Java" (See Figure 4).

Windows 8.1 - Type "Java" and the search bar will appear with results, select "Configure Java" (See Figure 4.1).

#### **CLEARONE LOCATIONS**

#### **HEADQUARTERS:**

 Salt Lake City, UT USA

 5225 Wiley Post Way

 Suite 500

 Salt Lake City, UT 84116

 Tel: 801.975.7200

 Toll Free: 800.945.7730

 Fax: 801.977.0087

 e-mail: sales@clearone.com

EMEA Tel: 44 (0) 1189.036.053 e-mail: global@clearone.com APAC Tel: 852.3590.4526 e-mail: global@clearone.com LATAM Tel: 801.974.3621 e-mail: global@clearone.com MIDDLE EAST Tel: 852.3590.4526 e-mail: global@clearone.com TechSales Tel: 800.707.2103 e-mail: techsales@clearone.com

Technical Support Tel: 800.283.5936 e-mail: tech.support@clearone.coM

| 🛓 Configure Java |      |
|------------------|------|
| 🕌 About Java     |      |
| 🕌 Visit Java.com |      |
|                  |      |
|                  |      |
|                  |      |
|                  |      |
|                  |      |
|                  |      |
|                  |      |
|                  |      |
|                  |      |
|                  |      |
|                  |      |
|                  |      |
|                  |      |
|                  |      |
|                  |      |
|                  |      |
|                  |      |
|                  | <br> |

| Search                                       |
|----------------------------------------------|
| Everywhere 🗸                                 |
| Java 🔎                                       |
| Configure Java                               |
| Visit Java.com                               |
| About Java                                   |
| Check For Updates                            |
| Java - Official Site<br>http://www.java.com/ |
| Java                                         |
| java download                                |
| java update                                  |
| javascript                                   |
| java test                                    |
| java control panel                           |
| java 64 bit                                  |
| java verify                                  |

Figure 4.1

#### CLEARONE LOCATIONS HEADQUARTERS: Salt Lake City, UT USA S25 Wiley Post Way Suite S00 Salt Lake City, UT 84116 EMEA Tel: 44 (0) 1189.036.053 e-mail: global@clearone.com APAC Tel: 852.359.04526 e-mail: global@clearone.com LATAM Tel: 801.974.3621 e-mail: global@clearone.com MIDLE EAST Tel: 852.359.04526 e-mail: global@clearone.com TechSales Tel: 800.707.2103 e-mail: global@clearone.com Tol IF roe: 800.945.77.000 Fax: 801.977.0087 e-mail: sales@clearone.com Salt S2 Salt S2<

3. The Java Control Panel should appear, select "Security" and if the slider bar is on "High" lower it to "Medium" and press "Apply" (See Figure 5). Also make sure that "Enable Java in the browser" is selected.

| Java Control Panel                                      |                                                                   |
|---------------------------------------------------------|-------------------------------------------------------------------|
| eneral Update Java Security A                           | dvanced                                                           |
| Enable Java content in the browse     Security Level    | er                                                                |
|                                                         | - Very High                                                       |
|                                                         | - High (minimum recommended)                                      |
|                                                         | D- Medium                                                         |
| Least secure setting - All Java applic                  | ations will be allowed to run after presenting a security prompt. |
| Applications launched from the sit<br>security prompts. | es listed below will be allowed to run after the appropriate      |
| Click Edit Site List<br>to add items to this list.      | Edit Site List                                                    |
|                                                         | Restore Security Prompts Manage Certificates                      |
|                                                         | OK Cancel Apply                                                   |

## Figure 5.0

4.Try to access the Web Portal; a Security Warning window may pop-up. If it does select "Run" to bypass this warning (See Figure 6). If the MAX IP WebPortal Error appears still continue on to the troubleshooting steps below.

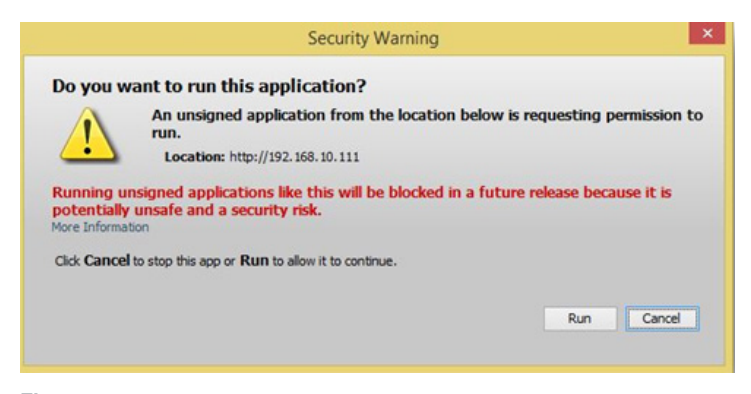

### Figure 6.0

## **CLEARONE LOCATIONS**

#### **HEADQUARTERS:**

 Salt Lake City, UT USA

 5225 Wiley Post Way

 Suite 500

 Salt Lake City, UT 84116

 Tel: 801.975.7200

 Toll Free: 800.945.7730

 Fax: 801.977.0087

 e-mail: sales@clearone.com

EMEA Tel: 44 (0) 1189.036.053 e-mail: global@clearone.com APAC Tel: 852.3590.4526 e-mail: global@clearone.com LATAM Tel: 801.974.3621 e-mail: global@clearone.com MIDDLE EAST Tel: 852.3590.4526 e-mail: global@clearone.com TechSales Tel: 800.707.2103 e-mail: techsales@clearone.com

Technical Support Tel: 800.283.5936 e-mail: tech.support@clearone.coM

# **TURN OFF ACTIVE-X FILTERING**

f changing the Java security did not work there are two more steps to try. First is making sure ActiveX Filtering is turned off in the safety settings on Internet Explorer. Follow the steps below to verify these settings are off. These steps will not work with Mac OSX.

- **1.** Select the "Settings" Icon in the upper right hand corner of Internet Explorer.
- 2. Select "Safety" from the drop down menu.

3. If ActiveX Filtering is checked, uncheck it (See Figure 7).

|                                                                                             |            | Print                                                                             |        |
|---------------------------------------------------------------------------------------------|------------|-----------------------------------------------------------------------------------|--------|
|                                                                                             |            | File<br>Zoom (100%)                                                               | +      |
| Delete browsing history Ctrl+                                                               | +Shift+Del | Safety                                                                            | ٠.     |
| InPrivate Browsing Ct<br>Tracking Protection<br>ActiveX Filtering<br>Webpage privacy policy | rl+Shift+P | Add site to Start menu<br>View downloads<br>Manage add-ons<br>F12 developer tools | Ctrl+J |
| Check this website                                                                          |            | Go to pinned sites                                                                |        |
| Turn on SmartScreen Filter<br>Report unsafe website                                         |            | Internet options<br>About Internet Explorer                                       |        |

## Figure 7.0

4. Restart the browser and try navigating to the Max IP Web Portal.

## **CLEARONE LOCATIONS**

#### **HEADQUARTERS:**

 Salt Lake City, UT USA

 5225 Wiley Post Way

 Suite 500

 Salt Lake City, UT 84116

 Tel: 801.975.7200

 Toll Free: 800.945.7730

 Fax: 801.977.0087

 e-mail: sales@clearone.com

EMEA Tel: 44 (0) 1189.036.053 e-mail: global@clearone.com APAC Tel: 852.3590.4526 e-mail: global@clearone.com LATAM Tel: 801.974.3621 e-mail: global@clearone.com MIDDLE EAST Tel: 852.3590.4526 e-mail: global@clearone.com TechSales Tel: 800.707.2103 e-mail: techsales@clearone.com

Technical Support Tel: 800.283.5936 e-mail: tech.support@clearone.coM

# CHROME: ADD MAX IP AS A PLUG-IN EXTENSION

If the above steps did not work with Internet Explorer, try accessing the Web Portal using Chrome by following the steps below. These steps will not work with Mac OSX (See Figure 2.8).

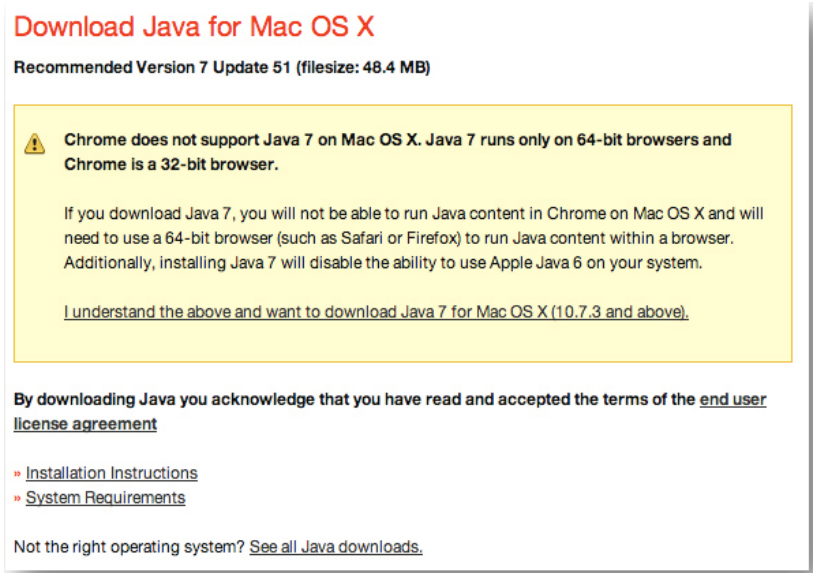

#### Figure 2.8

- 1. Navigate to the Chrome settings, scroll down and select "Show advanced settings" at the bottom of the page.
- 2. Scroll down to "Privacy" and select "Content settings..." (See Figure 8).

Privacy

Content settings... Clear browsing data...

Figure 2.8

Google Chrome may use web services to improve your browsing experience. You may optionally disable these services. Learn more

Use a web service to help resolve navigation errors

🖉 Use a prediction service to help complete searches and URLs typed in the address bar

- Predict network actions to improve page load performance
- Enable phishing and malware protection
- Use a web service to help resolve spelling errors
- Automatically send usage statistics and crash reports to Google
- Send a 'Do Not Track' request with your browsing traffic

## Figure 8

## **CLEARONE LOCATIONS**

#### HEADQUARTERS:

Salt Lake City, UT USA 5225 Wiley Post Way Suite 500 Salt Lake City, UT 84116 Tel: 801.975.7200 Toll Free: 800.945.7730 Fax: 801.977.087 e-mail: sales@clearone.com EMEA Tel: 44 (0) 1189.036.053 e-mail: global@clearone.com APAC Tel: 852.3590.4526 e-mail: global@clearone.com LATAM Tel: 801.974.3621 e-mail: global@clearone.com MIDDLE EAST Tel: 852.3590.4526 e-mail: global@clearone.com TechSales Tel: 800.707.2103 e-mail: techsales@clearone.com

Technical Support Tel: 800.283.5936 e-mail: tech.support@clearone.coM

3. Scroll down to "Plug-ins" and select "Manage exceptions..." (See Figure 9).

| ۲ | Run automatically (recommended) |
|---|---------------------------------|
| 0 | Click to play                   |
| 0 | Block all                       |
| P | Manage exceptions               |

## Figure 9

Plug-in exceptions

4. Under the "Hostname pattern" add the MAX IP's IP address, make sure the "Behavior" is set to "Allow" and press done (See Figure 10).

х

I

| ostname pattern | Behavior |     |
|-----------------|----------|-----|
| *.]example.com  | Allow    | • • |
|                 |          |     |
|                 |          |     |
|                 |          |     |
|                 |          |     |
|                 | -        |     |

## Figure 10

5. Restart the browser and try navigating to the Max IP Web Portal.

# **CANNOT ACCESS WEB PORTAL STILL**

At this point if you are still experiencing issues when trying to access the MAX IP Web Portal contact Technical Support at techsupport@clearone.com or by calling 800-283-5936.

| HEADQUARTERS:                                                                                   |                                                                 |                                                           |                                                           |                                                                  |                                                                             |
|-------------------------------------------------------------------------------------------------|-----------------------------------------------------------------|-----------------------------------------------------------|-----------------------------------------------------------|------------------------------------------------------------------|-----------------------------------------------------------------------------|
| Salt Lake City, UT USA<br>5225 Wiley Post Way<br>Suite 500<br>Salt Lake City, UT 84116          | EMEA<br>Tel: 44 (0) 1189.036.053<br>e-mail: global@clearone.com | APAC<br>Tel: 852.3590.4526<br>e-mail: global@clearone.com | LATAM<br>Tel: 801.974.3621<br>e-mail: global@clearone.com | MIDDLE EAST<br>Tel: 852.3590.4526<br>e-mail: global@clearone.com | TechSales<br>Tel: 800.707.2103<br>e-mail: techsales@clearone.com            |
| Tel: 801.975.7200<br>Toll Free: 800.945.7730<br>Fax: 801.977.0087<br>e-mail: sales@clearone.com |                                                                 |                                                           |                                                           |                                                                  | Technical Support<br>Tel: 800.283.5936<br>e-mail: tech.support@clearone.coN |